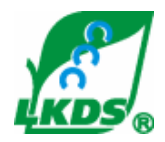

ООО «Лифт-Комплекс ДС»

# ДИСПЕТЧЕРСКИЙ КОМПЛЕКС "ОБЬ"

## КОНФИГУРАТОР ЛИФТОВОГО БЛОКА ВЕРСИИ 6 PRO

### РУКОВОДСТВО ПО ЭКСПЛУАТАЦИИ

### ЛНГС.465213.067.010 РЭ

(изм. 1)

Новосибирск 2009

#### 1. ОСНОВНЫЕ ТЕХНИЧЕСКИЕ ДАННЫЕ

#### 1.1. Общие сведения

1.1.1. Конфигуратор лифтового блока версии 6 PRO (далее по тексту конфигуратор) предназначен для конфигурирования параметров лифтовых блоков версии 6 PRO.

1.2. Основные технические характеристики

1.2.1. Напряжение питания конфигуратора - 5В от шины USB.

1.2.2. Масса конфигуратора, не более - 0,01 кг.

#### 1.3. Комплект поставки

1.3.1. В комплект поставки конфигуратора входят:

- конфигуратор лифтового блока v6 PRO ЛНГС.465213.067.010 - 1шт.;

- USB-кабель 1 шт.;
- кабель сетевой ЛНГС.465213.067.120 1 шт.;

- руководство по эксплуатации конфигуратора ЛНГС.465213.067.010РЭ - 1 шт. на партию;

- этикетка конфигуратора ЛНГС.465213.067.010 ЭТ - 1 шт. на партию.

#### 2. УКАЗАНИЯ ПО ЭКСПЛУАТАЦИИ

2.1. Меры безопасности

2.1.1. Конфигуратор относится к изделиям, которые питаются безопасным сверхнизким напряжением и не требует специальной защиты персонала от случайного соприкосновения с токоведущими частями.

#### 3. ПОДКЛЮЧЕНИЕ КОНФИГУРАТОРА И УСТАНОВКА ДРАЙВЕРА

4.1. Подключить ЛБ v6 PRO к сети ~220В при помощи кабеля.

4.2. Установить конфигуратор ЛБ v6 PRO (ЛНГС.465213.067.010) в разъем ХРЗ лифтового блока.

4.3. Подключить кабель USB к разъему конфигуратора ЛБ v6 PRO и к USB-порту компьютера.

4.4. Установка драйвера USB

После первого подключения конфигуратора ЛБ v6 PRO к компьютеру необходимо выполнить установку USB-драйвера (драйвер одинаков с ММИ-USB).

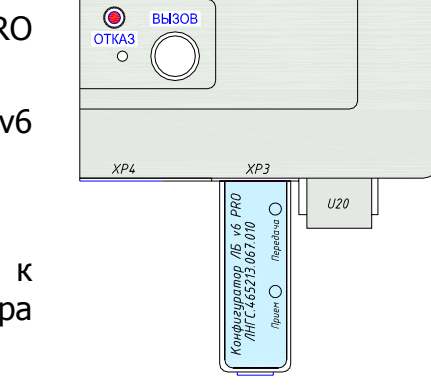

4.5. Перед установкой нужно скачать файлы драйвера USB находящиеся в архиве mmi\_usb.rar или mmi\_usb2416.rar на странице «Программы» сайта <u>http://www.lkds.ru/programs.html</u> После скачивания файлы архива нужно распаковать на жесткий диск компьютера (например в папку D:\MMI-USB\Driver)

стер нового оборудо

4.6. В появившемся окне «Мастер нового оборудования» установить флажок в строке «Нет, не в этот раз» и нажать кнопку «Далее».

4.7. В следующем окне «Мастер нового оборудования» установить флажок в строке «Установка из указанного места» и нажать кнопку «Далее».

4.8. В следующем окне «Мастер нового оборудования» установить флажок в строке «Включить следующее место поиска» нажать «Обзор» и указать место нахождения драйвера. Для продолжения нажать кнопку «Далее».

4.9. В окне «Установка оборудования» нажать кнопку «Все равно продолжить».

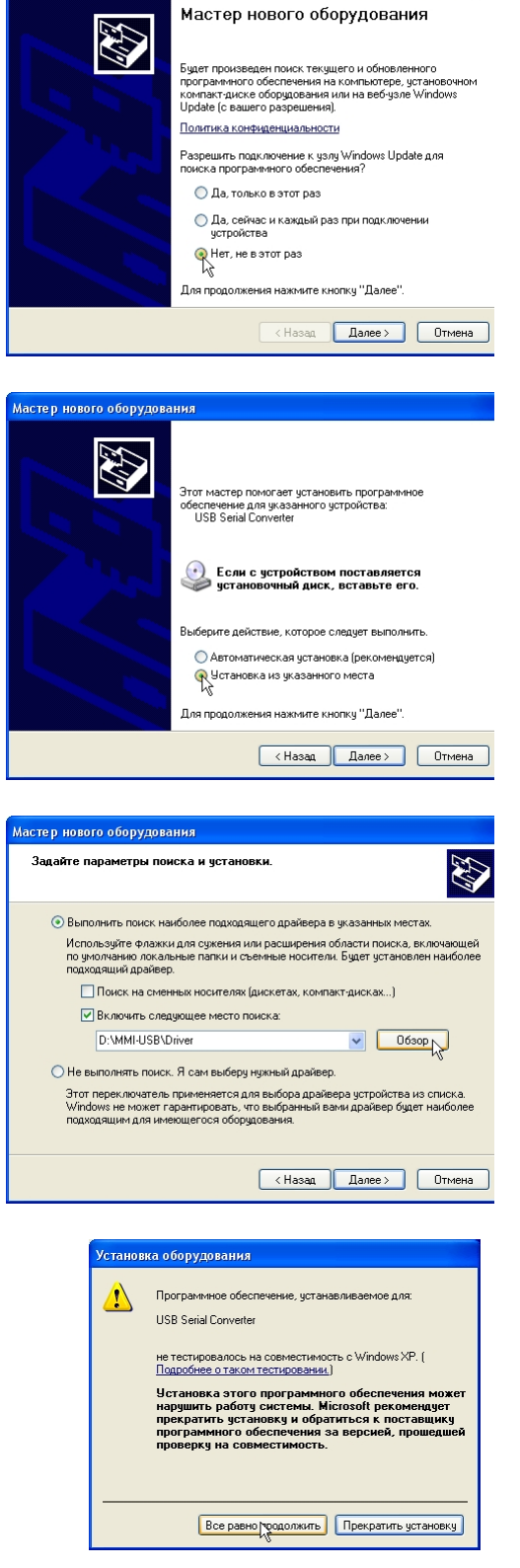

#### ЛНГС.465213.067.010 РЭ

4.10. В появившемся окне «Мастер нового оборудования» нажать кнопку «Готово».

4.11. Повторно выполнить действия, приведенные в пунктах 4.6 – 4.10.

4.12. Если драйвер USB ранее был установлен на данном компьютере, повторная установка драйвера не требуется.

4.13. После установки драйвера в «Диспетчере устройств» операционной системе компьютера в разделе «Порты (СОМ и LPT)» появится порт «USB Serial Port (СОМх)», где «х» - номер СОМ-порта в операционной системе (в данном примере приведен номер порта СОМ4).

Чтобы открыть окно «Диспетчер устройств» необходимо установить курсор мыши на значке «Мой компьютер», нажать правую кнопку мыши и в меню выбрать «Свойства». В открывшемся окне «Свойства системы» перейти на вкладку «Оборудование» и затем нажать «Диспетчер устройств».

4.14. После установки драйвера значение номера СОМ-порта конфигуратора необходимо указать в параметрах подключения к ЛБ по СОМ-порту программы конфигуратора ЛБ 6 Pro (ConfigLBPro.exe).

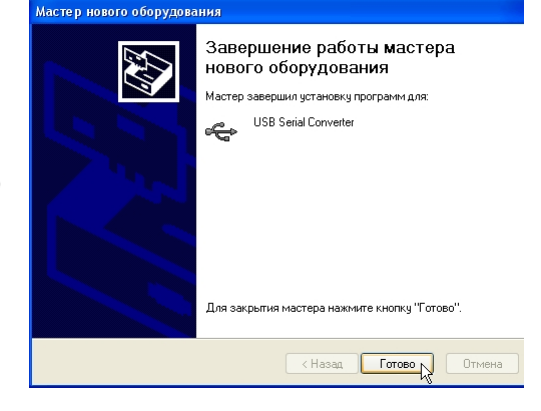

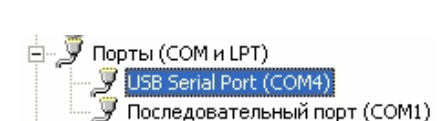